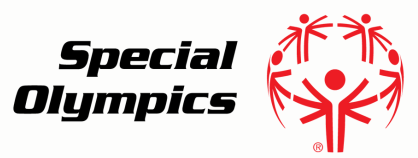

## Online Learning Portal Creating Your Account Sport

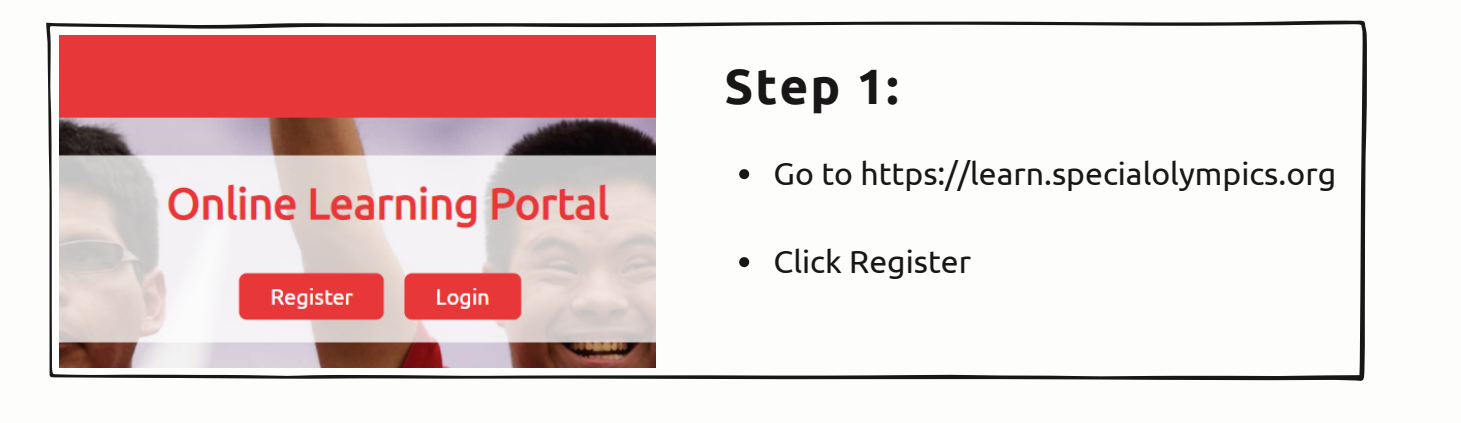

|                                                      | <b>NEW USER REGISTRATION - PARTI</b> |        |
|------------------------------------------------------|--------------------------------------|--------|
| Step 2:                                              | Learning Area                        | Select |
| • Fill out "New User Registration - Part 1"          |                                      |        |
| <ul> <li>For learning area select "Sport"</li> </ul> | First Name                           |        |
|                                                      | Last Name                            |        |

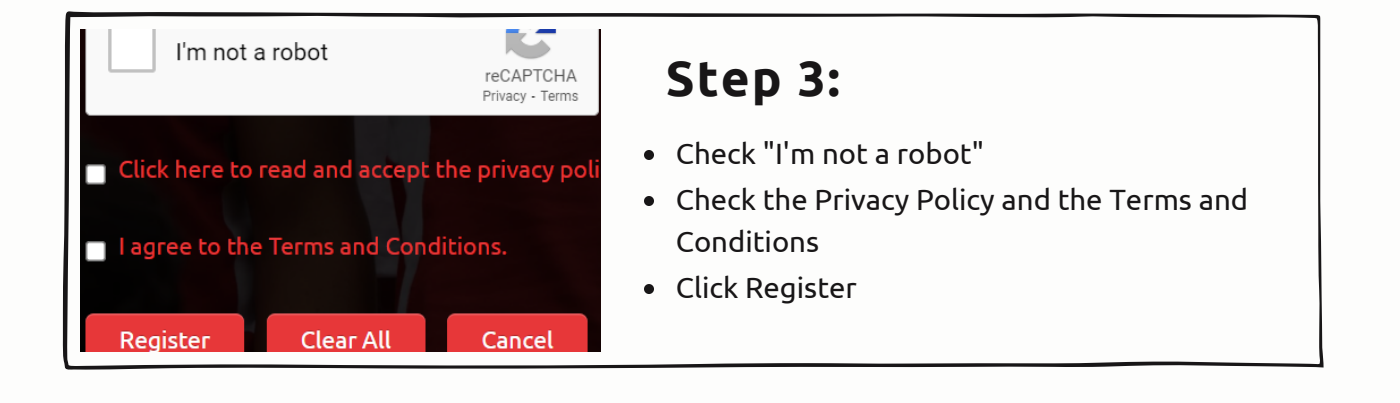

- Step 4:
- Once you see the confirmation message hit "Done"

## NEW USER REGISTRATION

Thank you for your registration. Check your email to find a message fro Please contact learn@specialolympics.org if you require assistance.

Done

| Okta               | Welcome to Special Olympics! - |
|--------------------|--------------------------------|
| SO Learning Portal | New Course Assigned! - Dear At |
| SO Learning Portal | New Course Assigned! - Dear At |
| SO Learning Portal | New Course Assigned! - Dear At |
| SO Learning Portal | New Course Assigned! - Dear At |

## Step 5:

- Log into your email account (the same email you used to register your account)
- Find the email from Okta with the subject "Welcome to Special Olympics"
- Open the email message

| Step 6:                                                                                                    | Welcome to Special Olympics!                                                                                                    |  |
|----------------------------------------------------------------------------------------------------|----------------------------------------------------------------------------------------------------|--|
| <ul> <li>Once in the email message, click the green<br/>activate button to activate your account</li> </ul>                | Special Olympics is using Okta to manage access to web applications.<br>Your system administrator has created a Special Olympics user account for you.<br>Click the following link to activate your Special Olympics account: |  |
| *This email can only be used once. Once you have activated your account, go to https://learn.specialolympics.org to login. | Activate Special Olympics Account<br>This link expires in 30 days.                                                                                                    |  |

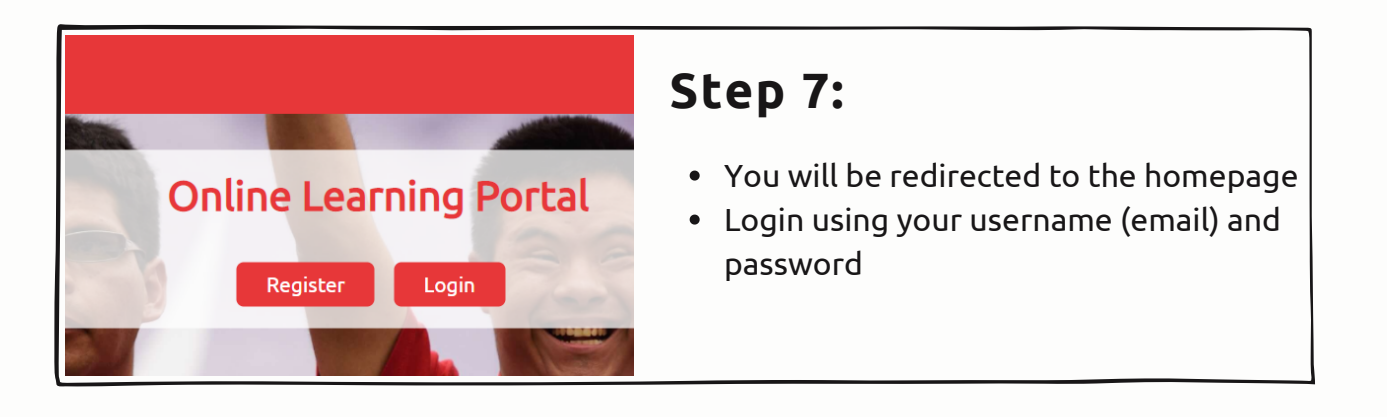

## For assistance email learn@specialolympics.org